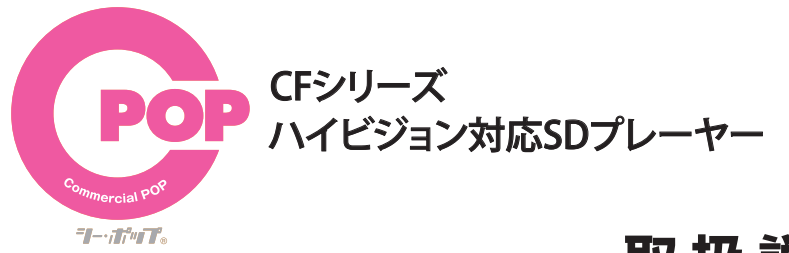

# 取扱説明書

10.1インチワイド

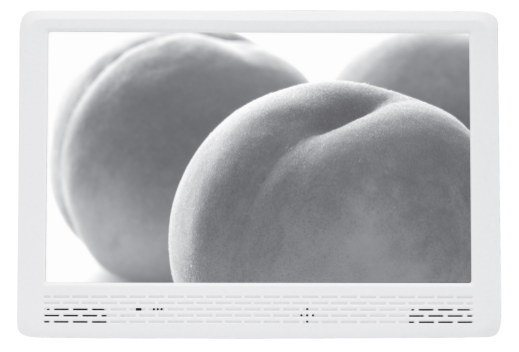

CF-100H

13.3インチワイド

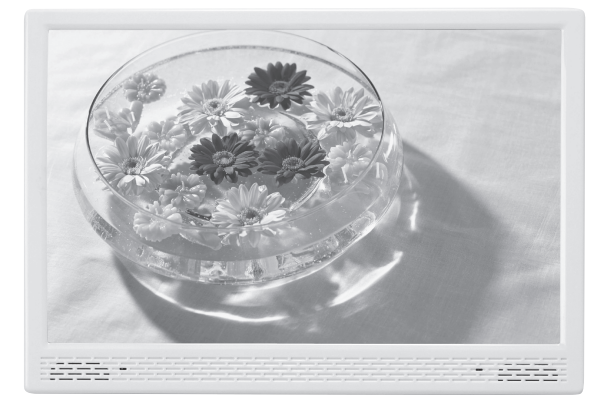

CF-133A

# もくじ

| はじめに             | 1                          |
|------------------|----------------------------|
| 注意               | 2•3                        |
| 外形図              | 4                          |
| ワイヤレスリモコン        | 5                          |
| SET UPモード        | 6                          |
| 再生               | 7 <b>·</b> 8 <b>·</b> 9·10 |
| スライドショー・音楽・動画の設定 | 11•12•13•14                |
| タイマーの設定          | 15•16                      |
| USB⊐ピー           | 17                         |
| トラブルシューティング      | 18                         |
| スペック             |                            |
| 再生可能フォーマット       | 20                         |
| 不可視ファイルの除去       | 21•22•23                   |

# はじめに

本製品をお買い上げいただきありがとうございます。 ご使用になる前に、取扱説明書をよくお読みの上、製品を安全にお使いください。 お読みになったあとは、いつでも見られるところに必ず保管してください。 梱包箱から取り出したら、次の同梱品がそろっているか確認してください。

## 同梱品を確認する

1

・本体×1台

・リモコン×1個

・ACアダプター×1個

・取扱説明書×1冊

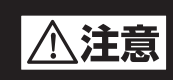

## 下記の注意事項を守らないと 火災・感電により死亡や大けがの原因となります。

#### 分解や改造をしない

火災や感電の原因となります。内部点検や修理はお買い上げ店またはアイテムの相談窓口にご依頼ください。

#### 内部に水や異物(金属物や燃えやすい物など)を入れない

水や異物が入ると火災や感電の原因となることがあります。万一、水や異物が入ったときは、すぐに電源を切り、電源コードや接続コードを抜いて、お買い上げ店またはアイテムの相談窓口にご相談ください。

#### 電源コードを傷つけない

電源コードを傷つけると、火災や感電の原因となることがあります。

- ・製品と壁や棚の間にはさみ込んだりしない。
- ・電源コードを加工したり、傷つけたりしない。
- ・重いものをのせたり、引っ張ったりしない。
- ・熱器具に近づけない。加熱しない。
- ・電源コードを抜くときは、必ずプラグを持って抜く。

万一、電源コードが傷んだら、お買い上げ店またはアイテムの相談窓口に交換をご依頼ください。

#### 機器本体や付属品は、幼児の手の届かない場所におく

内部に手を入れると、挟まれてけがをしたり、温度の高い部分にさわってやけどをすることがあります。また、本体小物部品、電源の保護シート、"CFカード・SDカード "などのメモリーカードを飲み込む恐れがあります。幼児の手の届かない場所に置き、お子様が触らぬよう、ご注意ください。万一飲み込んだ場合は、直ちに医師に相談してください。

#### 付属の AC アダプター以外は使用しない

故障・火災や感電の原因となることがあります。

#### ぬれた手で電源プラグをさわらない

ぬれた手で電源プラグを抜き差したり、使用しないでください。感電の原因になることがあります。

湿気やほこり、油煙、湯気の多い場所や、直射日光のあたる場所では使わない

火災や感電の原因となります。とくに風呂場では絶対に使用しないでください。

#### 不安定な場所に設置しない

ぐらついた台の上や傾いたところに設置すると、落ちたり倒れたりしてけがの原因となることがあります。

#### コード類は正しく配置する

電源コードや接続ケーブルは、足に引っかけると本機の落下などによりけがの原因となることがあります。 充分注意して接続、配置してください。

#### 通電中の本機やAC アダプターに長時間触れない

長時間皮膚が触れたままになっていると、低温やけどの原因となることがあります。

#### 移動させるとき、長時間使用しないときは電源プラグを抜く

長時間使用しないときは、安全のため電源プラグをコンセントから抜いてください。 差し込んだままにしていると火災の原因となることがあります。

#### 本機やAC アダプターを布や布団などでおおった状態で使用しない

熱がこもってケースが変形したり、火災の原因となることがあります。

#### 分解しないでください

機構部品により、けがの原因となることがあります。また、高温になった部品にさわると、火傷の原因となることがあります。 ケースが破損しても本体内部の部品には触れないでください。高電圧部品により感電することがあります。

#### 本体の上に乗らない、重いものを載せない

落ちたり、壊れたりして、けがの原因となることがあります。

#### 液晶画面に衝撃を与えない

液晶画面に強い衝撃を与えると割れて、怪我の原因となることがあります。

#### お手入れの際は、電源プラグを抜く

電源プラグを差し込んだままお手入れをすると、感電の原因となることがあります。

#### コネクターはきちんと接続する

・コネクターの内部に金属片を入れないてください。ピンとピンがショート(短絡)して、火災や故障の原因となることがあります。
 ・コネクターはまっすぐに差し込んで接続してください。斜めに差し込むと、ピンとピンがショートして、火災や故障の原因となることがあります。

# ⚠注意

## 下記の注意事項を守らないと 火災・感電により死亡や大けがの原因となります。

#### 電源コードや接続ケーブルをACアダプターに巻き付けない 断線や故障の原因となることがあります。

雷が鳴り出したら、本機や電源プラグには触れない

本機や電源プラグなどに触れると感電の原因となります。

#### デバイスの取り付け、または取りはずすときは本体を持つ

メモリーカード、コネクターなどを本機に取り付けたり、取りはずすときは、本体に手を添えて行ってください。 本機が落ちると、けがの原因となることがあります。

#### お手入れの仕方

薄い 中性洗剤を含ませた柔らかい布を使用してください。乾いた布を使用すると、画面が傷つく事があります。 濃いアルコール、シンナー、ベンジンなどは塗装や画面の損傷を招くため使用しないてください。

#### 制限事項

本製品はコンピュータには接続することはてきません。 本製品がサポートする再生可能なファイル形式について、すべての環境での動作を保証するものではありません。 本製品を使用することにより生じた直後、間接の被害、データの消失等について弊社では一切その責任を負いません。 本製品は、医療機器、原子力機器、航空宇宙機器など人命に関わる設備や高度な信頼性を必要とする設備、またこれらの用途での使用は意図 しておりません。このような環境下での使用に際しては一切責任は負いません。

#### その他のお知らせ

本書の内容に関しましては、予告なしに変更する場合があります。 本書の内容に関しましては、万全を期して作成しておりますが、万が一ご不明な点や、誤りなどお気づきになりましたら弊社まてご連絡いただ きますようお願いします。 本製品は改良のため、予告なく仕様を変更する場合があります。 本製品は日本国内ての使用のみ保証が適用されます。 本書及び本製品に使用されている、社名及び製品名は各社の商標または登録商標です。

#### 再生ファイルについて

本製品がサポートする再生可能なファイル形式について、全ての環境で動作を保証するものではございません。ビットレートの高い動画ファ イルの再生につきましてはメディアからの転送速度に依存します。 動画ファイルのビットレートに対し、低速なメディアを利用された場合、コマ落ちや、音声の途切れなどが発生する場合があります。 ただし、メディアのメーカーやモデルにより、必ずしもこの通り動作しない場合もあります。

#### リモコンの注意

リモコンは、液体のかかる場所や、熱、衝撃、振動のあたる場所から避けてお使いください。 リモコンの伝達距離が短くなったと感じたら電池を交換してください。 電池が弱くなったときや、長時間使用しないときは、取り外してください。 放置したままにしおきますと液漏れの原因となります。 電池を正しく装着しないと故障の原因となります。

#### 再生ファイル形式

MPEG I 、MPEG II 、MP4、M2TS が再生可能です。 音声は MP3,AC3,AAC などが再生可能です。

#### メモリーカードの容量は 2GB ~ 32GB(HC) まで

ただしメディアメーカー及びメディアよって再生できない場合があります。 メモリーカードのフォーマットは「ファイルシステム」フォーマット形式は 「FAT32」を選んで行ってください。

#### ファイル名

ファイル名は、英数カナ半角で28文字までです。漢字、ひらがな文字では使用できません。

#### 認証機能付きUSBメモリ

指紋認証機能付きUSBメモリ、パスワード認証機能付きUSBメモリは使用できません。

#### パソコンのウィルス

ウィルスに感染してしまったパソコンからコンテンツファイルのSDカード・USBメモリのコピーを行うと本体が故障の原因となることががあります。ご使用のパソコンは必ず、ウィルス対策ソフトで、感染しないようにしてください。

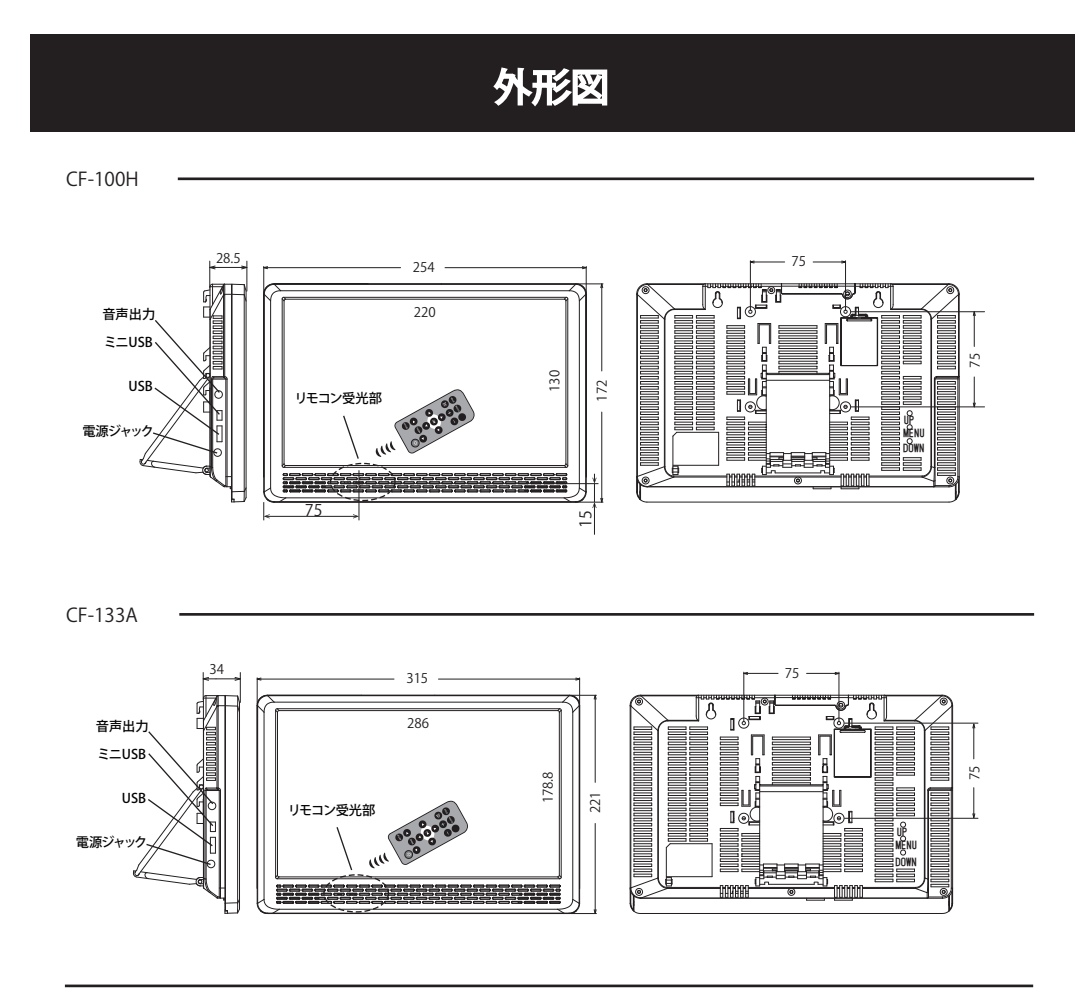

外部機器との接続

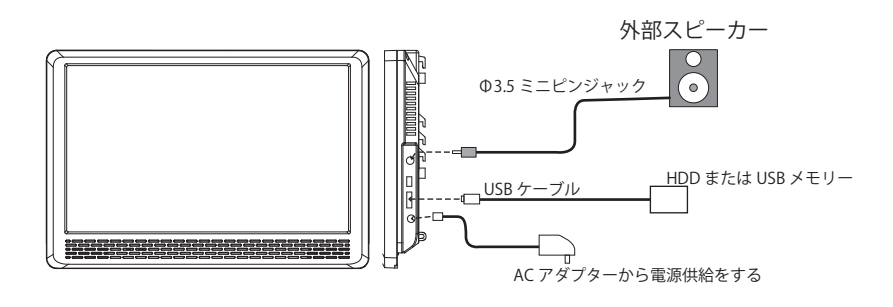

| 1                      | ワイヤレスリモコン                                                                                |
|------------------------|------------------------------------------------------------------------------------------|
|                        | ● 電源ON/OFFボタン カーソルを上に移動、<br>数値の拡大                                                        |
| MUSIC PHOTO MOVIE FILE | ▲ ● ● ● ● ● ● ● ● ● ● ● ● ● ● ● ● ● ● ●                                                  |
| ROTATE ZOOM REPEAT     | ▶ ファンクション設定 カーソルを左に移動、<br>前設定値に移動                                                        |
|                        | 4900         再生メディアの選択         カーソルを右に移動、<br>次設定値に移動                                     |
|                        | ・・・・・・・・・・・・・・・・・・・・・・・・・・・・・                                                            |
|                        | PHOTO         静止画再生画面に移動         採TFの次定                                                  |
| MUTE RETURN STOP       | Move 動画再生画面に移動                                                                           |
|                        | RE ファイルマネージャーに移動                                                                         |
|                        | <ul> <li>静止画の回転(電源を切ると保持されません)</li> <li>(0° /90° /270°:スライドショーで次の画像に移ると0°に戻る)</li> </ul> |
|                        | <ul> <li>静止画の拡大(電源を切ると保持されません)</li> <li>(×2/×4/×8/×16:スライドショーで次の画像に移ると×1に戻る)</li> </ul>  |
|                        | 動画再生の画面比率の変更<br>(full screen full/ video full screen/default/4:3/16:9/fit view)          |
|                        | スライドショー切替時間の変更<br>(1/3/5/7/10/15 秒)                                                      |
|                        | 早戻し     (×2/×4/×8/×16/×32)                                                               |
| MODE 使用しないで下さい         | P送り<br>(×2/×4/×8/×16/×32)                                                                |
| Алто 未使用               | 前のファイルに移動                                                                                |
| 使用しないで下さい              | 次のファイルに移動                                                                                |
| REFEAT 未使用             | + 音量を上げます                                                                                |
| 未使用                    | ● 音量を下げます                                                                                |
| ▲ 未使用                  | MUTE 音声を一時中断します<br>もう一度押すと、MUTE解除されます                                                    |
| MENU 未使用               | NEUNAN 前の画面に戻ります                                                                         |
|                        | stop 現在選択しているモードを停止します<br>各モードの戻るボタンになります                                                |
|                        | ctoox<br>日付と時刻の表示                                                                        |

\_

# SET UPE-K

多彩な動作を設定できます。この項では、POP用途として必要な部分について抽出して説明してあります。 詳細を記載していない部分においてご質問等ありましたら、アイテム相談窓口までお問合せください。

#### デフォルト(初期化)

デフォルト(初期化)は、下記の通りです。

| language          | Chinese                                                             | Trad Chinese                        | english           |                        |                                           |
|-------------------|---------------------------------------------------------------------|-------------------------------------|-------------------|------------------------|-------------------------------------------|
| Syestem Play mode |                                                                     |                                     |                   |                        |                                           |
| Play Mode1        | ALL リピート再生                                                          |                                     |                   |                        |                                           |
| Play Mode2        | <ol> <li>①1番目のコンテン、</li> <li>②数字ボタンを押す</li> <li>再生が終了すると</li> </ol> | ソをリピート再生<br>と、その順番のコン<br>1 番目のコンテンツ | テンツが再生。<br>を連続再生。 | 選択<br>再生<br>0~9<br>選択/ | したコンテンツが<br>中でも切換えが可能<br>9 までのボタンで<br>が可能 |
| Play Mode3        | <ol> <li>①1番目のコンテン:</li> <li>②数字ボタンを押す</li> <li>終了すると1番目</li> </ol> | ソをリピート再生<br>と、その順番のコン<br>のコンテンツを連続  | テンツが再生。<br>再生。    | 選択<br>再生<br>0~9<br>選択/ | したコンテンツが<br>中は切換えが不可<br>9 までのボタンで<br>が可能  |
| Play Mode4        | Play Mode 2 と同じ                                                     | 動作                                  |                   | 999                    | まで選択                                      |
| Play Mode5        | Play Mode 4 と同じ                                                     | 動作                                  |                   | 999                    | まで選択                                      |
| Play Mode6        | 奇数ボタンを押すと<br>偶数ボタンを押すと                                              | :次のコンテンツに移<br>:前のコンテンツに移            | 纾動<br>纾動          |                        |                                           |
| Play Mode7        | リピートワン再生 (F                                                         | File name: 半角英数 3 文                 | (字)               | 10 個                   | から選択が可能                                   |
| Play Mode8        | Play Mode 7 と同じ                                                     | 動作                                  |                   | 9991                   | 個から選択が可能                                  |
| Play Mode9        | ランダムリピート再                                                           | 连                                   |                   |                        |                                           |

#### RTC TIMER SETUP PAGE

時刻と日付の設定を行います。

#### Power Config

タイマーの設定を行います。

Keytone

#### software version

ファームウェアのバージョンを表示します。

#### restore default

工場設定に戻します。

塗りつぶしが出荷時の設定になっています。

※ 🎧 🅕 キーを使ってカーソルを各設定に合せ、 👄 👄 キーで設定値を選択し、 🕥 キーで確定させます。

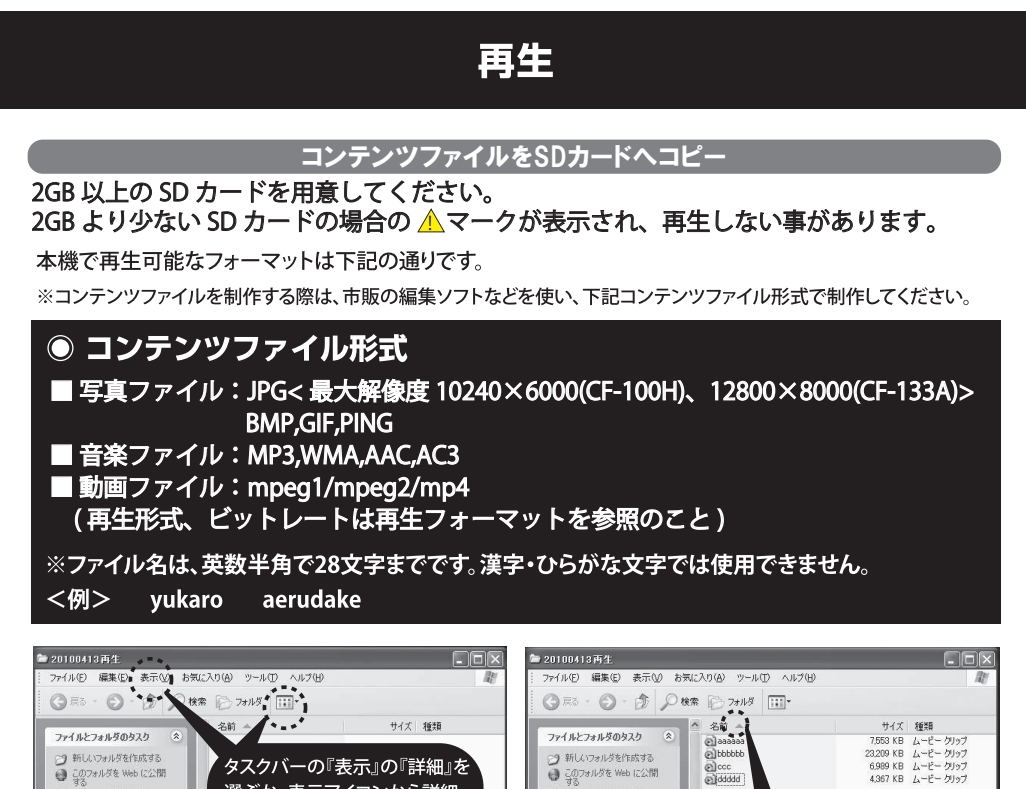

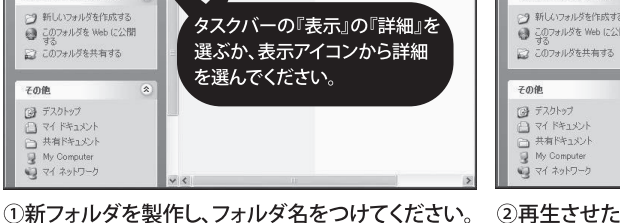

②再生させたいコンテンツファイルを新フォルダ内に 入れてください。

この部分をクリックすると昇順に

コンテンツファイルがなります。

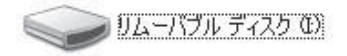

その他

デスクトップ
 マイドキュメント
 共有ドキュメント
 州y Computer
 マイネットワーク

③コンテンツファイルの入っていないSDカードをフォ ーマットする。SDカードリーダーにSDカードをセット。 『マイコンピュータ』を開いて、SDカードのアイコンを マウスで右クリック。フォーマットを選びます。

# フォーマット - リムーバブル ディスク (L) ? 容量(P): 976 MB 976 MB ▼ ファイル システム(L) FAT32 FAT32 ▼ アロケーション ユニット サイズ(A) 標準のアロケーション サイズ ▼ オリューム ラベル(L) こ フォーマット オブション(D) ビタイタク フォーマット オブション(D) ごお痛を有対していの) 開始(S) 開しる(Q)

④『ファイルシステム』を『FAT32』に選択、『クイック フォーマット』に □チェックを入れて『開始』してくだ さい。終了したら、SDカードのアイコンフォルダをク リックしてオープンしてください。

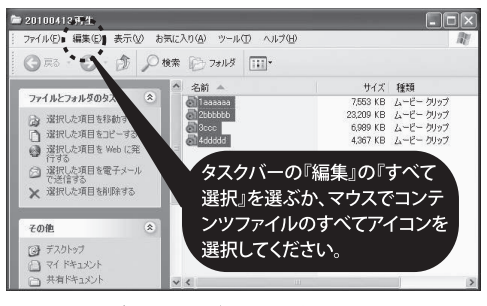

⑤新フォルダのタスクバーの『編集』の『すべて選択』 を選ぶか、マウスを使って、すべてのコンテンツファ イルをクリック選択してください。選択されるとコン テンツファイルの文字が反転します。

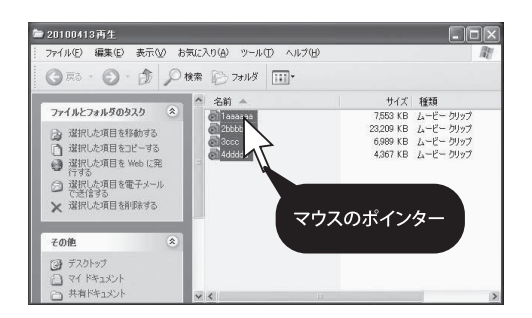

⑥右クリック『コピー』を選びます。もしくは、ファイル名のアイコンにポインターをのせたままクリック、SDカードのフォルダ内にドラッグ&ドロップします。

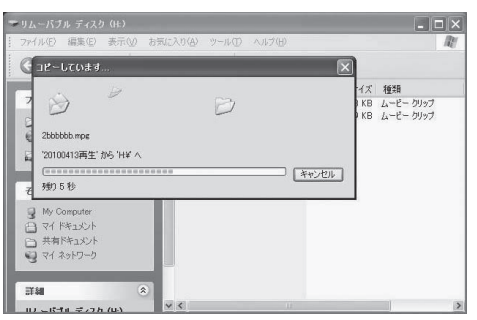

⑦SDのフォルダ内でマウスを右クリックし『貼り付け』 を選択してください。もしくは、⑦からSDカード内 にドラッグ&ドロップするとコピーが開始します。

⑧SDカードを本体にセットします。ACアダプターを本体に接続し、電源ONすると、SDカード内のコンンテンツ ファイルを『LOADING・・・』します。

再生

⑨2~3秒するとコンテンツファイルが繰り返し再生します。

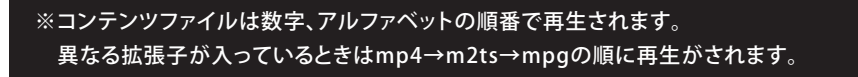

## 再生

ACアダプターを装置に接続します。ローディングします。(図1)

(SDカードまたはUSBメモリー、HDDが挿入(接続)されている場合はコンテンツが自動再生されます)

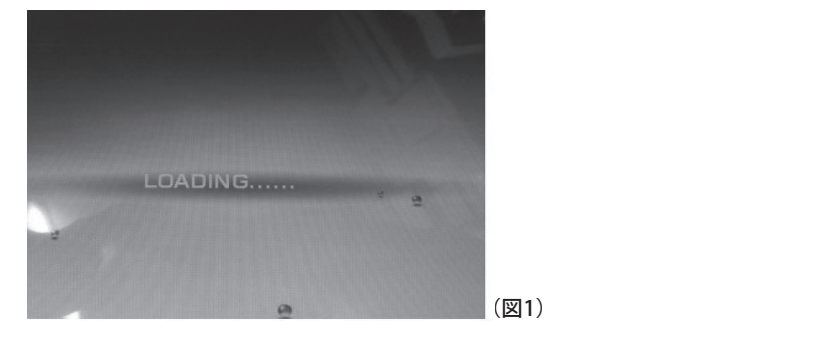

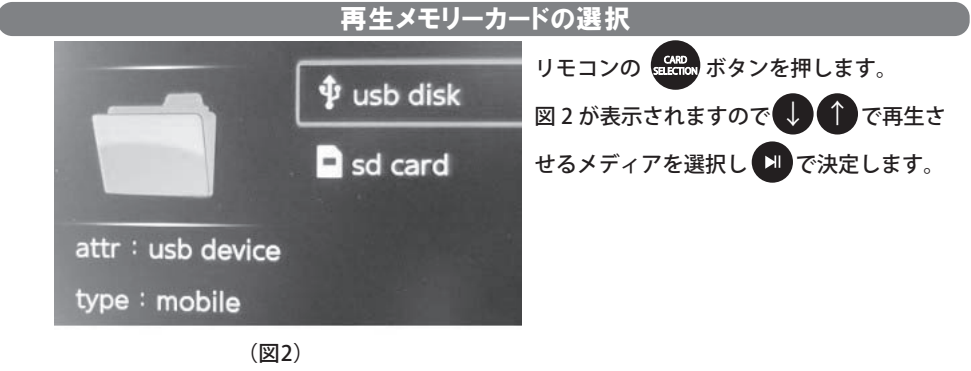

再生コンテンツの選択

SDまたはUSBメモリーに写真、音楽、ムービーファイルが入っている場合にはムービーファイルが 初めに再生します。

もし写真、音楽を再生するときには図3のmusic、photoアイコンをリモコンで選択します。 任意のコンテンツを再生するときは、explorerを選択します。

ファイルマネージャーが表示されますので任意のコンテンツ選びます。

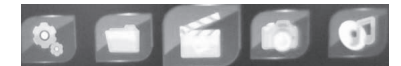

(図3)

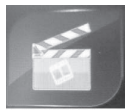

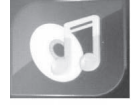

movie

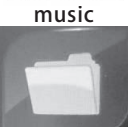

photo

explorer

## 再生

#### 再生しないとき

<u> へ</u>ークが表示され、再生しない事があります。

SD カードの認識に失敗したときや、再生出来ないファイルがあると表示されますので、 以下の原因が考えられます。

①SD カードがフォーマットされていない。
 ②2GB より少ない SD カードを使用している。
 ③SD カードの故障。
 ④静止画のサイズが 300M ピクセルを超えているとき。(JPEG のとき)

スライドショーの設定

写真などをスライドショー再生します。 音楽ファイルが入っている時は BGM が流れます。 DSFLAY を押します。ファンクションが表示されます。

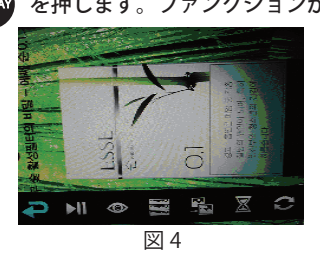

New Stretch up, stretch down, stretch left, stretch right, mosaic, zoom in, zoom out, default stretch up, stretch down, stretch left, stretch right, mosaic, zoom in, zoom out, default

※1 枚の静止画を切り替えなく再生させるときは default を選択します。

🔀 を選択すると切り替り時間を選択出来ます (1s/3s/7s/10s/15s)。

を選択すると画像の移行の順番を変更出来ます。

(seq next: 次の画像、seq pre: 前の画像、random\_switch: ランダム

## - 設定方法 -

💹 を押し設定を選択します。(スライドショー効果の種類やスライド時間など)

その後、本体の電源を入れ直すと新しい設定で再生が開始されます。

を選択するとメディアに入っている画像がサムネイル表示されます。

○ を選択すると画像の拡大・縮小・回転などが出来ます。

を選択するとファイル一覧が表示されます。
 「
 SPLAY を再び押すと
 ぶ が表示されファイルの一覧
 表示を A→Z または Z→A に変更出来ます。

#### スライドショーの設定

SD カードに入っている写真を1枚だけ連続再生させる時

①SD カードに1 枚だけ静止画データを入れて本体を起動させます。

②再生中に (1594.47)を押します。ファンクションが ③ → で 🛌 に移動します。(写真2)

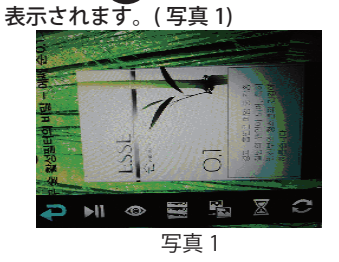

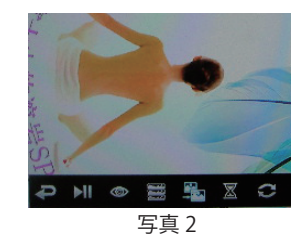

 ④ ● を押すとスライドショー効果の一覧が 表示されます。(写真 3)

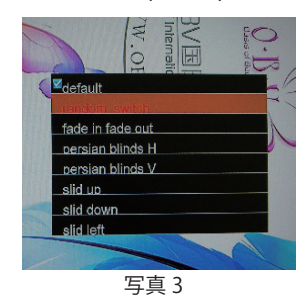

⑤ ① ① で default に移動します。(写真 4)

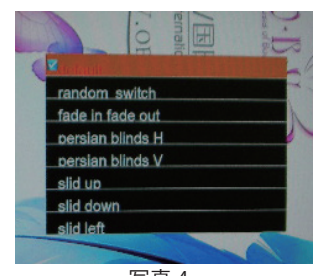

写真 4

- ⑥ ▶ を押し設定を選択します。
- ⑦ (FILM)を押すとファンクション表示の画面に戻ります。(写真 2)
- 🛞 🦲 を押して 🔁 に移動させ 🔛 を押すとファイル一覧が表示されます。(写真 5)

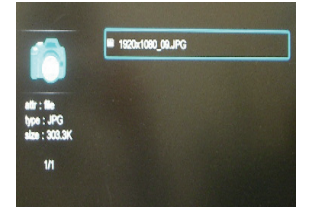

写真 5

⑨ 🕟 を押すと静止画が再生します。

その後、本体の電源を入れ直しても写真が1枚だけ連続再生されます。

```
音楽の設定
```

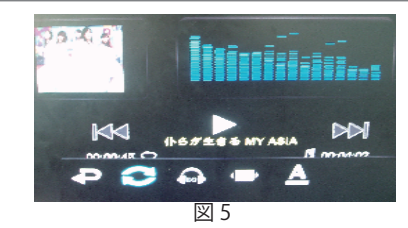

- リピート再生(電源を切ると rotate all になります) only once: 再生中のコンテンツを1回だけ再生 rotate one: 再生中のコンテンツのみを連続再生(ラストメモリーなし) rotate all:メディアに入っている全コンテンツを連続再生 sequence:メディアに入っている全コンテンツを1回だけ再生 random: ランダム再生
- イコライザー(設定を変えても変化しません) nature/DBB/pop/rock/classic/jazz/vocal/dance/soft
   Spectrum/Lyric
- ▲ サブタイトルの文字色の変更:bule/red/yellow/green/orange
- RETURNを押しファンクションから戻ります。

```
動画の設定
```

リピートモードの設定 SETUP モード→System Play mode から設定を行います。 Play Mode1:All Repeat Play Mode7: シングルリピート

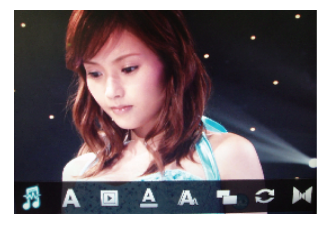

- 沀 再生トラック No.:Track1
- 🗛 サブタイトル表示 :No Subtitles
- ▶ サブタイトル言語 :chinese

A サブタイトル文字色:White/Red/blue/yellow/Green

🗛 サブタイトル文字サイズ :Small Subti

#### 画面表示の選択 (現在再生されているコンテンツのみに反映されます。電源を切ったり、 stor ボタンで停止 させると設定は保持されません保持させる時は com キーから行って下さい ) video full screen 使用しない screen full screen ワイド表示 default オリジナルのサイズで表示 4:3 4:3 比率で表示 16:9 16:9 比率で表示

- リピート再生(電源を切ると rotate all となります rotate one の設定を保持したいとき は System Play mode で選択してください) only once: 再生中のコンテンツファイルを1回だけ再生 rotate one: 再生中のコンテンツファイルのみを連続再生(ラストメモリーなし) rotate all: メディアに入っている全コンテンツファイルを連続再生 sequence: メディアに入っている全コンテンツファイルを1回だけ再生
- 🛁 音声出力(使用不可)

Play mode7 でシングルリピートをするときは、ファイル名を半角の英数3文字以内にして下さい

| <u> </u> |                                  |
|----------|----------------------------------|
| STOP     | ボタンを押して再生ファイルの一覧を表示させます。         |
| Ŏ        | 🔽 ボタンで再生させるファイルを選択し 🍽 ボタンで決定します。 |

## タイマーの設定

#### RTC TIMER SETUP の設定

Auto Power とはタイマー設定の事です。お店の営業時間に合わせタイマー設定を行いますと、お店のスタッフが電源のオン・オフの作業を行わなくても自動でモニターの電源がオンになり、ファイルが再生されます。

そして自動で設定した時刻にモニターの電源をオフにします。

時刻の設定をします。

- ①リモコンの stup キーを押します。
- ② キーで RTC TIMER SETUP PAGE までカーソルを移動させ キーを押します。
   下図の様な表示がされます。

| RTC TIMER SETUP PAGE |        |        |       |  |  |
|----------------------|--------|--------|-------|--|--|
|                      |        |        |       |  |  |
| 2012                 | 0      | 1      | 01    |  |  |
| Year                 | Month  | D      | ау    |  |  |
|                      | 01     | 0      | 1     |  |  |
| Hours                |        | Minute | es    |  |  |
|                      | onfirm | ×C     | ancel |  |  |
| PLEASE SE            | T SYST | EM TI  | ME    |  |  |

- ③ 🖨 🗗 キーを押してカーソルを移動させます。
- ④ ① キーを押して日付と時計を合わせます。
- ⑤ ●キーを押してカーソルを Confirm に合わせ 中キーを押し決定します。

## タイマーの設定 Power Config の設定 次にタイマー設定をします。 ① **リ**キーで Power config までカーソルを移動させ 💵 キーを押します。 下図の様な表示がされます。 AUTO POWER SETUP PAGE Power Config1 on 08:00 off 20:00 Bower Config2 on 00:00 off 00:00 ■ Power Config3 on 00:00 off 00:00 ■ Power Config4 on 00:00 off 00:00 Workday Everyday Confirm X Cancel PLEASE SET CONFIG ON/OFF ② 1 りキーを押してカーソルを移動させ 🗊 キーを押して使用するタイマーの × マークを<br /> </> ③ 👄 🗗 キーを押してカーソルを移動させ、 🎧 🕕 キーで on/off 時間を設定します。 ④ ← → キーでカーソルを先頭に戻し、↓ キーで workday に移動します。 → を押しタイマーを動作させる条件を下記の中から選択します。 Everyday:毎日 Everyday except weekend: 土日を除く毎日 Everyday expect Sunday:日曜日を除く毎日 ⑤ ↓ キーを押し✔Comfirme にカーソルを移動させ № キーを押して決定します。 ※タイマー設定を行っても設定直後および電源を入れ直したときは自動オフ時間まで再生し続けます。

※タイマー設定を行っても設定直後および電源を入れ直したときは自動オフ時間まで再生し続けます。 上記の設定では自動オフの時間 (20:00) になると本体がシャットダウンします。 その後、翌日の 8:00 に本体が起動してファイルが再生されます。

※本体から AC アダプターを抜いて 3 日以上経過すると、現在時刻がくるってしまいます。3 日以上電源断の状態が続いた場合には、必ず時計設定を確認して再設定してください。

## USBコピー

## USBコピー方法

①本体の電源を切ります。(ACアダプターを取り外す)
②USBメモリとSDを挿入します。
③本体の電源を入れます。(ACアダプターを接続する)
④下記の様に画面に表示されコピーが開始します。

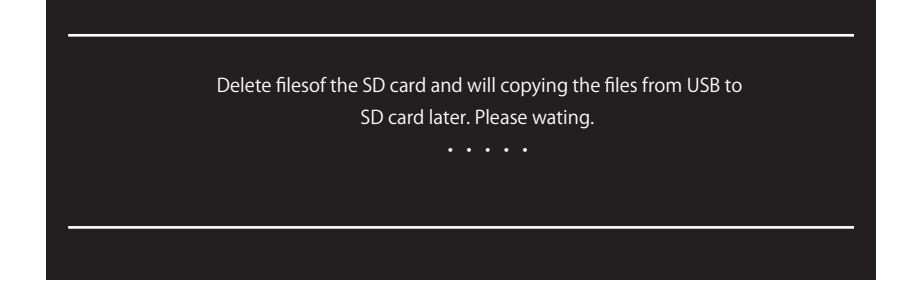

⑤コピーが完了したら黒画面になります。 ⑥本体からUSBメモリを取り外します。

# トラブルシューティング

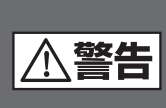

理由の如何を問わず、ご自身で修理しようとしたりして、本体の蓋を開けたりすると、保 証の対象外となりますのでお気をつけください。本体内部には、高電圧となっている部 分があり、蓋をあけると、電気ショックを受けたりすることがあります。本体を修理に出す 前に、まずは、次の点を確認してください。

下記の通りに行っても直らない場合は、お買い上げ頂いた販売店または弊社にお問合せ ください

| 問題                                  | チェック項目                                                                                                    | 対処方法                                                                                                    |
|-------------------------------------|----------------------------------------------------------------------------------------------------|----------------------------------------------------------------------------------------------------|
| 映像が表示されない                           | <ul> <li>電源は正しく接続されていますか?</li> <li>ACアダプターのプラグが、きちっとコンセントに接続されていますか?</li> <li>ACアダプターのコネクタが、本体にきちっと挿入されていますか?</li> <li>本体の電源スイッチが、"オン"になっていますか?</li> <li>SDカードがきちっと挿入されていますか?</li> <li>対応ファイル形式ですか?</li> </ul> | <ul> <li>本体の電源を一度"オフ"にし、メモリーカードを入れ直して、本体の電源を"オン"にして接続し直してください。</li> <li>ACアダプターのフラグをきちっと差し込んでください。</li> <li>ACアダプターのコネクタをきちっと奥まで差し込んでください。</li> <li>SDカードをカッチっと音がするまで差し込んでください。</li> <li>20ページ参照ください。</li> </ul> |
| 音声が再生されない<br>(音が出ない)                | <ul> <li>■リモコンによるボリュームが"0"になって<br/>いませんか?</li> <li>■対応ファイル形式ですか?</li> </ul>                                                                                                    | <ul> <li>■リモコン音量キーでボリュームを調整して<br/>ください。</li> <li>■本体のスピーカー故障の場合があります。</li> <li>■ 20ページ参照ください。</li> </ul>                                                                                                    |
| リモコンが<br>正しく動作しません                  | <ul> <li>バッテリーがありますか?</li> <li>バッテリーが正しく装着されていますか?</li> </ul>                                                                                                    | <ul> <li>他のバッテリーで確認してください。<br/>(CR2025)</li> <li>バッテリーを取り出して、乾いた布なので<br/>良く拭いてから、再度バッテリーを装着し<br/>てください。</li> <li>リモコンの赤外線発射部分を本体受光部<br/>に向けて操作してください。</li> <li>本体の受光部側に問題がある場合があり<br/>ます。</li> </ul>             |
| SDカード内のファイ<br>ルを再生・表示する<br>ことが出来ません | ■対応ファイル形式ですか?                                                                                                    | ■20ページ参照ください。<br>■SDカードのフォーマットを行ってください。(P8の④参照)その後、再度コンテン<br>ツファイルをコピーして本体にSDカードを<br>挿入してください。                                                                                                    |
| 電源ONしても<br>すぐに切れる                   |                                                                                                    | ■タイマー設定及び、時間設定を確認してく<br>ださい。                                                                                                    |

# スペック

| 型名                                                                                                    | 10.1インチワイドSDプレーヤー                                                                                                    | 13.3インチワイドSDプレーヤー                                                                                                    |
|----------------------------------------------------------------------------------------------------|----------------------------------------------------------------------------------------------------|----------------------------------------------------------------------------------------------------|
| <br>型番                                                                                                    | CF-100H                                                                                                    | CF-133A                                                                                                    |
| 仕様                                                                                                    | I.                                                                                                    |                                                                                                    |
| ・LCDパネル                                                                                                    | TET(LEDバックライト)                                                                                                    | TET(LEDバックライト)                                                                                                    |
| ・画面サイズ                                                                                                    | 10.1インチ/16:10                                                                                                    | 13.3インチ/16:10                                                                                                    |
| ・画素数                                                                                                    | 1024×600×3(RGB)                                                                                                    | 1280×800×3(RGB)                                                                                                    |
| •輝度                                                                                                    | 250cd/m                                                                                                    | 250cd/m                                                                                                    |
| ・視野角(上下左右)                                                                                                    | 50/60/70/70                                                                                                    | 60/60/75/75                                                                                                    |
| ·使用電源                                                                                                    | DC12V                                                                                                    | DC12V                                                                                                    |
| •消費電力                                                                                                    | ≦8.2W                                                                                                    | ≦10.3W                                                                                                    |
| ・OSD言語                                                                                                    | 英語                                                                                                    | 英語                                                                                                    |
| ・再生メモリーカード                                                                                                    | SD/USB                                                                                                    | SD/USB                                                                                                    |
| ・スピーカー                                                                                                    | 2W×2                                                                                                    | 2W×2                                                                                                    |
| ・本体スイッチ                                                                                                    | POWER/VOLU                                                                                                    | ME(UP/DOWN)                                                                                                    |
| ・モニタースタンド                                                                                                    | 本体内蔵(折りたたみ式)                                                                                                    | 本体内蔵(折りたたみ式)                                                                                                    |
| ・取付穴位置                                                                                                    | 取付金具穴 VE                                                                                                    | SA75×75mm(M3)                                                                                                    |
| ・動作温度                                                                                                    | 0℃~45℃                                                                                                    | 0℃~45℃                                                                                                    |
| ・保存温度                                                                                                    | -10℃~60℃                                                                                                    | -10℃~60℃                                                                                                    |
| •重量                                                                                                    | 600g                                                                                                    | 950g                                                                                                    |
| ・外形寸法(幅×高さ×奥行) ※                                                                                                    | 254(W)×172(H)×28.5(D)mm                                                                                                    | 315(W)×221(H)×34(D)mm                                                                                                    |
| ・ACアダプター                                                                                                    | 入力:AC100V-240V 50/60Hz                                                                                                    | 入力:AC100V-240V 50/60Hz                                                                                                    |
|                                                                                                    | 出力:DC12V/2Aまたは5A                                                                                                    | 出力:DC12V/2Aまたは5A                                                                                                    |
| ・再生メモリーカード容量                                                                                                    | 2GB-8GB(SDHC)                                                                                                    | 2GB-8GB(SDHC)                                                                                                    |
|                                                                                                    |                                                                                                    | 1                                                                                                    |
| ・再生フォーマット                                                                                                    | MP3,AA0<br>JPEG,MPEG1,MP                                                                                                    | C,AC3,WMA<br>EG2,MP4,AVI,M2TS                                                                                                    |
| <ul> <li>・再生フォーマット</li> <li>・音声出力</li> </ul>                                                                                                    | MP3,AAC<br>JPEG,MPEG1,MP<br>1系統(ミニピ:                                                                                                | C,AC3,WMA<br>EG2,MP4,AVI,M2TS<br>ンジャック、ステレオ)                                                                                                    |
| <ul> <li>・再生フォーマット</li> <li>・音声出力</li> <li>機能</li> </ul>                                                                                                    | MP3,AAC<br>JPEG,MPEG1,MP<br>1系統(ミニビ                                                                                                 | ,AC3,WMA<br>EG2,MP4,AVI,M2TS<br>ンジャック、ステレオ)                                                                                                    |
| <ul> <li>・再生フォーマット</li> <li>・音声出力</li> <li>機能</li> <li>オートパワーオン</li> </ul>                                                                                                    | MP3,AAC<br>JPEG,MPEG1,MP<br>1系統(ミニビ)                                                                                                | ,AC3,WMA<br>EG2,MP4,AVI,M2TS<br>ンジャック、ステレオ)                                                                                                    |
| <ul> <li>・再生フォーマット</li> <li>・音声出力</li> <li>機能</li> <li>オートパワーオン</li> <li>自動再生</li> </ul>                                                                                                    | MP3,AAC<br>JPEG,MPEG1,MP<br>1系統(ミニビ)<br>〇                                                                                           | ,AC3,WMA<br>EG2,MP4,AVI,M2TS<br>ンジャック、ステレオ)<br>〇<br>〇                                                                                                    |
| <ul> <li>・再生フォーマット</li> <li>・音声出力</li> <li>機能</li> <li>オートパワーオン</li> <li>自動再生</li> <li>オートリピート機能</li> </ul>                                                                                                    | MP3,AAC<br>JPEG,MPEG1,MP<br>1系統(ミニビ)<br>〇<br>〇                                                                                      | ,AC3,WMA<br>EG2,MP4,AVI,M2TS<br>ンジャック、ステレオ)<br>〇<br>〇<br>〇                                                                                                    |
| <ul> <li>・再生フォーマット</li> <li>・音声出力</li> <li>機能</li> <li>オートパワーオン</li> <li>自動再生</li> <li>オートリピート機能</li> <li>シングルリピート機能</li> </ul>                                                                                                    | MP3,AAC<br>JPEG,MPEG1,MP<br>1系統(ミニビ)<br>〇<br>〇<br>〇                                                                                 | ,AC3,WMA<br>EG2,MP4,AVI,M2TS<br>ンジャック、ステレオ)<br>〇<br>〇<br>〇<br>〇                                                                                                    |
| <ul> <li>・再生フォーマット</li> <li>・音声出力</li> <li>機能</li> <li>オートパワーオン</li> <li>自動再生</li> <li>オートリピート機能</li> <li>シングルリピート機能</li> <li>ファルダーリピート機能</li> </ul>                                                                                                    | MP3,AAC<br>JPEG,MPEG1,MP<br>1系統(ミニビ)<br>〇<br>〇<br>〇<br>〇<br>〇<br>〇                                                                  | AC3,WMA<br>EG2,MP4,AVI,M2TS<br>ンジャック、ステレオ)<br>〇<br>〇<br>〇<br>〇<br>〇<br>〇<br>〇                                                                                                    |
| <ul> <li>・再生フォーマット</li> <li>・音声出力</li> <li>機能</li> <li>オートパワーオン</li> <li>自動再生</li> <li>オートリピート機能</li> <li>シングルリピート機能</li> <li>ファルダーリピート機能</li> <li>ラストメモリー機能</li> </ul>                                                                                                    | MP3,AAC<br>JPEG,MPEG1,MP<br>1系統(ミニビ)<br>〇<br>〇<br>〇<br>〇<br>〇<br>〇<br>〇<br>〇<br>〇<br>〇                                              | C,AC3,WMA<br>EG2,MP4,AVI,M2TS<br>ンジャック、ステレオ)<br>〇<br>〇<br>〇<br>〇<br>〇<br>〇<br>〇<br>〇<br>〇<br>〇                                                                                                    |
| <ul> <li>・再生フォーマット</li> <li>・音声出力</li> <li>機能</li> <li>オートパワーオン</li> <li>自動再生</li> <li>オートリピート機能</li> <li>シングルリピート機能</li> <li>ファルダーリピート機能</li> <li>ラストメモリー機能</li> <li>タイマーモード</li> </ul>                                                                                                    | MP3,AAC<br>JPEG,MPEG1,MP<br>1系統(ミニビ)<br>〇<br>〇<br>〇<br>〇<br>〇<br>〇<br>〇                                                             | C,AC3,WMA<br>EG2,MP4,AVI,M2TS<br>ンジャック、ステレオ)                                                                                                    |
| <ul> <li>・再生フォーマット</li> <li>・音声出力</li> <li>機能</li> <li>オートパワーオン</li> <li>自動再生</li> <li>オートリピート機能</li> <li>シングルリピート機能</li> <li>ファルダーリピート機能</li> <li>ラストメモリー機能</li> <li>タイマーモード</li> <li>USBコピー機能</li> </ul>                                                                                                    | MP3,AAC<br>JPEG,MPEG1,MP<br>1系統(ミニビ:<br>〇<br>〇<br>〇<br>〇<br>〇<br>〇<br>〇<br>〇                                                        | スAC3,WMA<br>EG2,MP4,AVI,M2TS<br>ンジャック、ステレオ)<br>〇<br>〇<br>〇<br>〇<br>〇<br>〇<br>〇<br>〇<br>〇<br>〇<br>〇<br>〇<br>〇                                                                                                    |
| <ul> <li>・再生フォーマット</li> <li>・音声出力</li> <li>機能</li> <li>オートパワーオン</li> <li>自動再生</li> <li>オートリピート機能</li> <li>シングルリピート機能</li> <li>ファルダーリピート機能</li> <li>ファルダーリピート機能</li> <li>タイマーモード</li> <li>USBコピー機能</li> <li>電子ボリューム機能</li> </ul>                                                                                                    | MP3,AAC<br>JPEG,MPEG1,MP<br>1系統(ミニビ:<br>〇<br>〇<br>〇<br>〇<br>〇<br>〇<br>〇<br>〇<br>〇<br>〇                                              | C,AC3,WMA<br>EG2,MP4,AVI,M2TS<br>ンジャック、ステレオ)                                                                                                    |
| <ul> <li>・再生フォーマット</li> <li>・音声出力</li> <li>機能</li> <li>オートパワーオン</li> <li>自動再生</li> <li>オートリピート機能</li> <li>シングルリピート機能</li> <li>ファルダーリピート機能</li> <li>ファルダーリピート機能</li> <li>ラストメモリー機能</li> <li>タイマーモード</li> <li>USBコピー機能</li> <li>電子ボリューム機能</li> <li>画面サイズ切替機能</li> </ul>                                                                                                    | MP3,AAC<br>JPEG,MPEG1,MP<br>1系統(ミニビ)<br>〇<br>〇<br>〇<br>〇<br>〇<br>〇<br>〇<br>〇<br>〇<br>〇<br>〇<br>〇                                    | C,AC3,WMA<br>EG2,MP4,AVI,M2TS<br>ンジャック、ステレオ)                                                                                                    |
| <ul> <li>・再生フォーマット</li> <li>・音声出力</li> <li>機能</li> <li>オートパワーオン</li> <li>自動再生</li> <li>オートリピート機能</li> <li>シングルリピート機能</li> <li>ファルダーリピート機能</li> <li>ファルダーリピート機能</li> <li>ラストメモリー機能</li> <li>タイマーモード</li> <li>USBコピー機能</li> <li>電子ボリューム機能</li> <li>画面サイズ切替機能</li> <li>スイッチホールド機能</li> </ul>                                                                                                    | MP3,AAC<br>JPEG,MPEG1,MP<br>1系統(ミニビ)<br>〇<br>〇<br>〇<br>〇<br>〇<br>〇<br>〇<br>〇<br>〇<br>〇<br>〇<br>〇<br>〇<br>〇<br>〇<br>〇<br>〇<br>〇<br>〇 | AC3,WMA<br>EG2,MP4,AVI,M2TS<br>ンジャック、ステレオ)<br>〇<br>〇<br>〇<br>〇<br>〇<br>〇<br>〇<br>〇<br>〇<br>〇<br>〇<br>〇<br>〇                                                                                                    |
| <ul> <li>・再生フォーマット</li> <li>・音声出力</li> <li>機能</li> <li>オートパワーオン</li> <li>自動再生</li> <li>オートリピート機能</li> <li>シングルリピート機能</li> <li>ファルダーリピート機能</li> <li>ファルダーリピート機能</li> <li>マストメモリー機能</li> <li>タイマーモード</li> <li>USBコピー機能</li> <li>電子ボリューム機能</li> <li>画面サイズ切替機能</li> <li>スイッチホールド機能</li> <li>音声出力</li> </ul>                                                                                                    | MP3,AAC<br>JPEG,MPEG1,MP<br>1系統(ミニピ)<br>〇<br>〇<br>〇<br>〇<br>〇<br>〇<br>〇<br>〇<br>〇<br>〇<br>〇<br>〇<br>〇<br>〇<br>〇<br>〇<br>〇<br>〇<br>〇 | AC3,WMA<br>EG2,MP4,AVI,M2TS<br>ンジャック、ステレオ)<br>〇<br>〇<br>〇<br>〇<br>〇<br>〇<br>〇<br>〇<br>〇<br>〇<br>〇<br>〇<br>〇                                                                                                    |
| <ul> <li>・再生フォーマット</li> <li>・音声出力</li> <li>機能</li> <li>オートパワーオン</li> <li>自動再生</li> <li>オートリピート機能</li> <li>シングルリピート機能</li> <li>ファルダーリピート機能</li> <li>ファルダーリート機能</li> <li>マストメモリー機能</li> <li>タイマーモード</li> <li>USBコピー機能</li> <li>電子ボリューム機能</li> <li>画面サイズ切替機能</li> <li>スイッチホールド機能</li> <li>音声出力</li> <li>カード盗難防止機能</li> </ul>                                                                                                    | MP3,AAC<br>JPEG,MPEG1,MP<br>1系統(ミニピ)<br>〇<br>〇<br>〇<br>〇<br>〇<br>〇<br>〇<br>〇<br>〇<br>〇<br>〇<br>〇<br>〇<br>〇<br>〇<br>〇<br>〇<br>〇<br>〇 | C,AC3,WMA<br>EG2,MP4,AVI,M2TS<br>ンジャック、ステレオ)                                                                                                    |
| <ul> <li>・再生フォーマット</li> <li>・音声出力</li> <li>機能</li> <li>オートパワーオン</li> <li>自動再生</li> <li>オートリピート機能</li> <li>シングルリピート機能</li> <li>ファルダーリピート機能</li> <li>ファルダーリート機能</li> <li>マストメモリー機能</li> <li>タイマーモード</li> <li>USBコピー機能</li> <li>電子ボリューム機能</li> <li>画面サイズ切替機能</li> <li>スイッチホールド機能</li> <li>音声出力</li> <li>カード盗難防止機能</li> <li>インジケータ(LED表示)</li> </ul>                                                                                                    | MP3,AAC<br>JPEG,MPEG1,MP<br>1系統(ミニピ)<br>〇<br>〇<br>〇<br>〇<br>〇<br>〇<br>〇<br>〇<br>〇<br>〇<br>〇<br>〇<br>〇<br>〇<br>〇<br>〇<br>〇<br>〇<br>〇 | C,AC3,WMA<br>EG2,MP4,AVI,M2TS<br>ンジャック、ステレオ)                                                                                                    |
| <ul> <li>・再生フォーマット</li> <li>・音声出力</li> <li>機能</li> <li>オートパワーオン</li> <li>自動再生</li> <li>オートリビート機能</li> <li>シングルリピート機能</li> <li>ファルダーリピート機能</li> <li>ファルダーリピート機能</li> <li>ラストメモリー機能</li> <li>ラストメモリー機能</li> <li>タイマーモード</li> <li>USBコピー機能</li> <li>電子ボリューム機能</li> <li>画面サイズ切替機能</li> <li>スイッチホールド機能</li> <li>音声出力</li> <li>カード盗難防止機能</li> <li>インジケータ(LED表示)</li> <li>付属品</li> </ul>                                                                                              | MP3,AAC<br>JPEG,MPEG1,MP<br>1系統(ミニピ)<br>〇<br>〇<br>〇<br>〇<br>〇<br>〇<br>〇<br>〇<br>〇<br>〇<br>〇<br>〇<br>〇<br>〇<br>〇<br>〇<br>〇<br>〇<br>〇 | C,AC3,WMA<br>EG2,MP4,AVI,M2TS<br>ンジャック、ステレオ)                                                                                                    |
| <ul> <li>・再生フォーマット</li> <li>・音声出力</li> <li>機能</li> <li>オートパワーオン</li> <li>自動再生</li> <li>オートリビート機能</li> <li>シングルリビート機能</li> <li>ファルダーリピート機能</li> <li>ラストメモリー機能</li> <li>ラストメモリー機能</li> <li>タイマーモード</li> <li>USBコピー機能</li> <li>電子ボリューム機能</li> <li>画面サイズ切替機能</li> <li>スイッチホールド機能</li> <li>音声出力</li> <li>カード盗難防止機能</li> <li>インジケータ(LED表示)</li> <li>付属品</li> <li>1.ACアダプター(PSE)</li> </ul>                                                                                           | MP3,AAC<br>JPEG,MPEG1,MP<br>1系統(ミニピ)<br>〇<br>〇<br>〇<br>〇<br>〇<br>〇<br>〇<br>〇<br>〇<br>〇<br>〇<br>〇<br>〇<br>〇<br>〇<br>〇<br>〇<br>〇      | C,AC3,WMA<br>EG2,MP4,AVI,M2TS<br>ンジャック、ステレオ)<br>〇<br>〇<br>〇<br>〇<br>〇<br>〇<br>〇<br>〇<br>〇<br>〇<br>〇<br>〇<br>〇                                                                                                    |
| <ul> <li>・再生フォーマット</li> <li>・音声出力</li> <li>機能</li> <li>オートパワーオン</li> <li>自動再生</li> <li>オートリピート機能</li> <li>シングルリピート機能</li> <li>ファルダーリピート機能</li> <li>ラストメモリー機能</li> <li>ラストメモリー機能</li> <li>タイマーモード</li> <li>USBコピー機能</li> <li>電子ボリューム機能</li> <li>画面サイズ切替機能</li> <li>スイッチホールド機能</li> <li>音声出力</li> <li>カード盗難防止機能</li> <li>インジケータ(LED表示)</li> <li>付属品</li> <li>1.ACアダプター(PSE)</li> <li>2.モニタースタンド</li> </ul>                                                                       | MP3,AAC<br>JPEG,MPEG1,MP<br>1系統(ミニピ)<br>〇<br>〇<br>〇<br>〇<br>〇<br>〇<br>〇<br>〇<br>〇<br>〇<br>〇<br>〇<br>〇                               | C,AC3,WMA<br>EG2,MP4,AVI,M2TS<br>ンジャック、ステレオ)                                                                                                    |
| <ul> <li>・再生フォーマット</li> <li>・音声出力</li> <li>機能</li> <li>オートパワーオン</li> <li>自動再生</li> <li>オートリピート機能</li> <li>シングルリピート機能</li> <li>ファルダーリピート機能</li> <li>ラストメモリー機能</li> <li>ラストメモリー機能</li> <li>タイマーモード</li> <li>USBコピー機能</li> <li>電子ボリューム機能</li> <li>画面サイズ切替機能</li> <li>スイッチホールド機能</li> <li>音声出力</li> <li>カード盗難防止機能</li> <li>オンジケータ(LED表示)</li> <li>付属品</li> <li>1.ACアダプター(PSE)</li> <li>2.モニタースタンド</li> <li>3.リモコン(電池入)</li> </ul>                                                  | MP3,AAC<br>JPEG,MPEG1,MP<br>1系統(ミニピ)<br>〇<br>〇<br>〇<br>〇<br>〇<br>〇<br>〇<br>〇<br>〇<br>〇<br>〇<br>〇<br>〇                               | C,AC3,WMA<br>EG2,MP4,AVI,M2TS          ンジャック、ステレオ)         ○         ○         ○         ○         ○         ○         ○         ○         ○         ○         ○         ○         ○         ○         ○         ○         ○         ○         ○         ○         ○         ○         ○         ○         ○         ○         ○         ○         ○         ○         ○         ○         ○         ○         ○         ○         ○         ○         ○         ○         ○         ○         ○         ○         ○         ○         ○         ○         ○         ○         ○         ○         ○ |
| <ul> <li>・再生フォーマット</li> <li>・音声出力</li> <li>機能</li> <li>オートパワーオン</li> <li>自動再生</li> <li>オートリピート機能</li> <li>シングルリピート機能</li> <li>ファルダーリピート機能</li> <li>ファルダーリピート機能</li> <li>ラストメモリー機能</li> <li>タイマーモード</li> <li>USBコピー機能</li> <li>電子ボリューム機能</li> <li>電子ボリューム機能</li> <li>画面サイズ切替機能</li> <li>スイッチホールド機能</li> <li>音声出力</li> <li>カード盗難防止機能</li> <li>インジケータ(LED表示)</li> <li>付属品</li> <li>1ACアダプター(PSE)</li> <li>2.モニタースタンド</li> <li>3.リモコン(電池入)</li> <li>4.メディアカバー、ネジ(盗難防止用)</li> </ul> | MP3,AAC<br>JPEG,MPEG1,MP<br>1系統(ミニビ:<br>〇<br>〇<br>〇<br>〇<br>〇<br>〇<br>〇<br>〇<br>〇<br>〇<br>〇<br>〇<br>〇                               | C,AC3,WMA<br>EG2,MP4,AVI,M2TS<br>ンジャック、ステレオ)                                                                                                    |

※突起物は入りません

# 再生フォーマット

コーデック(映像)

| Codec | Profile@Level          | 最大解像度       | 最大フレームレート |
|-------|------------------------|-------------|-----------|
| MPEG1 |                        |             |           |
| MPEG2 | Main@High              | 1020 × 1090 | 20fpc     |
| MPEG4 | SP/ASP                 | 1920 ~ 1060 | Solbs     |
| H.264 | Baseline/Main/High@4.1 | ]           |           |

コーデック(音声)

| Codec | Profile@Level | 最大ビットレート | 最大サンプリングレート |
|-------|---------------|----------|-------------|
| MP3   | ALL           | 320kbps  |             |
| WMA   | Standard      | 384kbps  | 4800011-    |
| AAC   |               | 448kbps  | 46000Hz     |
| AC    | AC3 のみ        | 640kbps  |             |

#### 映像+音声(コンテナ形式:拡張子)

| コンテナ | Audio       | Video   | 最大ビットレート |
|------|-------------|---------|----------|
| MPG  | MP2/MP3     | MPEG1/2 | 20Mbps   |
| M2TS | MP3/AAC/AC3 | H.264   | 10Mbps   |
|      | MP3         | MPEG2   | 20Mbps   |
| MP4  | MP3/AAC/AC3 | H.264   | 10Mbps   |

動画の再生がスムーズでない時はビットレートを下げて下さい。 音ズレが発生するときは、エンコード時に調整を行って下さい。

静止画

| Photo | 最大解像度        | Profile  |
|-------|--------------|----------|
| JPEG  | 300M ピクセル *1 | Baseline |
| BMP   | 2.5M ピクセル    | ALL      |
| GIF   | 2.5M ピクセル    | 87a/89a  |
| PNG   | 2.5M ピクセル    | ALL      |

\*1:全画面表示をさせる時の最大解像度は下記の通りになります。

CF-100H:10240×6000 ピクセル

CF-133A:12800×8000 ピクセル

Adobe Illustrater で書き出した JPEG ファイルは再生できません。

書き出した JPEG ファイルをペイントや Photo Shop などで開き、JPEG 形式で再度保存すると F-1 で再生が出来る様になります。(プロパティーでビットの深さが 32 だと再生しません)

# 不可視ファイルの除去

Mac OS を使用して USB などにコピーすると不可視ファイルも一緒にコピーされます。 Mac OS で必要なファイルの為、不可視ファイルを入れない状態でのコピーは出来ません。

本機では不可視ファイルが SD カード内に入っていると再生が停止するなどの不具合が発生します。 下記の手順に従って不可視ファイルを SD カードから取り除いてください。

コピーしたストレージメディアから不可視ファイルを取り除く方法は Windows 機を使用するか、ア プリケーションソフトを入れる必要が有ります

1. アプリケーションソフトを使用する方法 (Mac OS 10.5 以降の OS)

①Eject for Windows を Mac にインストールしディスクトップまたは Dock に置きます。

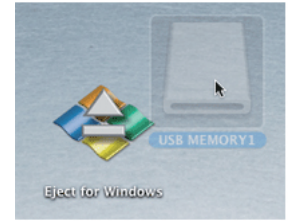

②USB メモリのアイコンを Eject fot Windows にドラッグ&ドロップします。

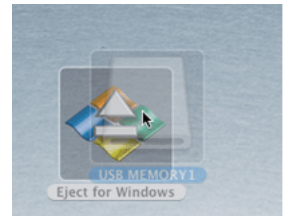

③USB メモリ内の Windows では不要のファイルは削除された上で、USB メモリのアイコンは デスクトップからなくなります。 (USB メモリは物理的に取り外せる状態になっています)

④USB メモリを Mac から取り外します。
 取り外した USB メモリは Mac で確認しないで下さい。
 除去した不可視ファイルが再び生成されてしまいます。

このアプリケーションの URL

http://www011.upp.so-net.ne.jp/decafish/EjectForWindows/EjectForWindowsJ.html

# 不可視ファイルの除去

2.Windows PC での除去

①Windows の設定を変更し隠しファイルが表示できる様にします。

[Windows7、Windows Vista]

1. スタートボタンの 🚳 をクリックし右側に 表示される"ドキュメント"をクリックします。

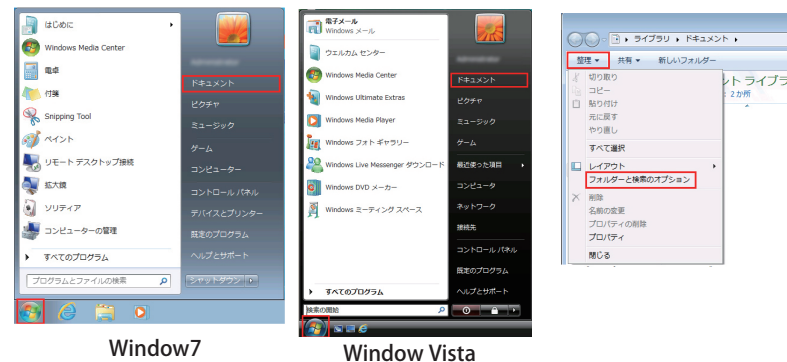

3." フォルダーオプション" 画面の" 表示" タブをクリックします。

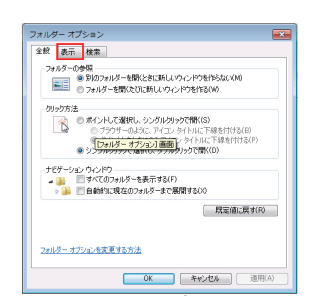

5." OK" ボタンをクリックし" フォルダーオプショ ン画面を終了します。

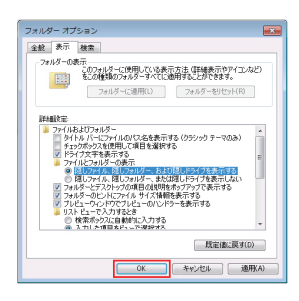

2." 整理" をクリックし" フォルダーと検索 オプション"をクリックしてフォルダーオ プションを画面表示します。

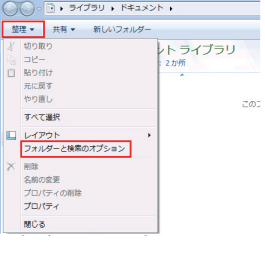

4." 詳細" 設定ボックス一覧で" ファイルと フォルダーの表示"の下にある"隠しファ イル、隠しフォルダー、およびドライブを 表示する"クリックし"適用"ボタンをク リックします。

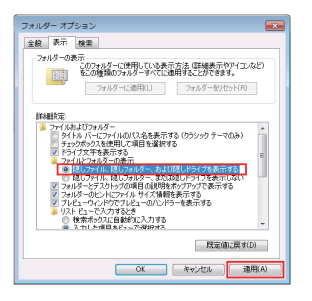

# 不可視ファイルの除去

[Windows XP]

"マイドキュメント"をクリックします。

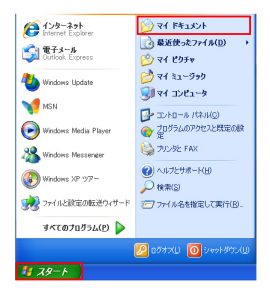

1. スタートボタンをクリックし右側に表示される 2." ツール" メニューから" フォルダオプション" をクリックして"フォルダオプションを表示さ せます。

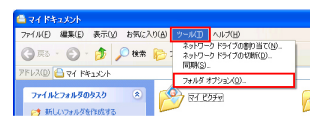

3." フォルダオプション" 画面の" 表示" タブを クリックします。

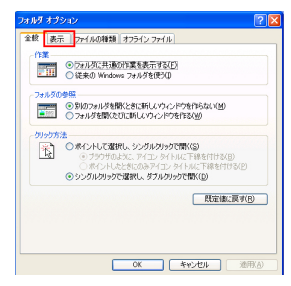

4." 詳細設定" ボックス一覧で" ファイルとフォ ルダの表示"の下にある"すべてのファイルと フォルダを表示する"ボタンをクリックします。

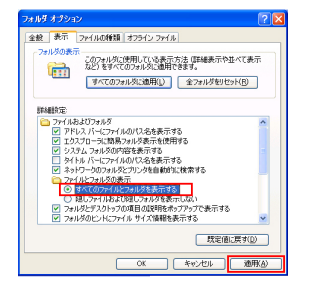

5." OK" ボタンをクリックし" フォルダオプション 画面を終了します。

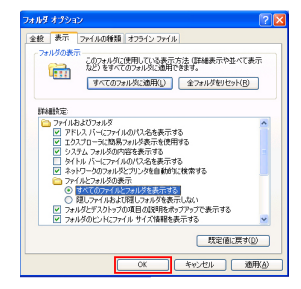

②USB メモリや SD カードなどのストレージメモリを開き不可視ファイルを 削除します。 (下図の様に先頭が.で始まるファイルやフォルダ)

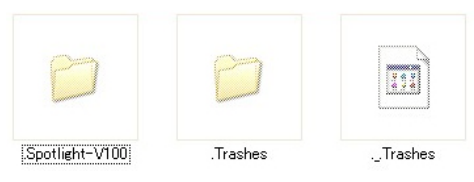

## 10.1 インチワイド SD プレーヤー CF-100H □ CF-133A 13.3 インチワイド SD プレーヤー モデル名 保証期間 お買い上げ日より1年間 ご購入日 お客様お名前 ご 住 所 台 数 S/NO **声** 庄 ~ 販

## 製品保証書

| HX | 90 /H |   |  |     |  |
|----|-------|---|--|-----|--|
| 住  |       | 所 |  |     |  |
|    | TEL   |   |  | FAX |  |
|    |       |   |  |     |  |

## 無料修理規定

1、取扱説明書に従った正常な使用状態で故障した場合には、無料修理させていただきます。

①保証期間内に無料修理をお受けになる場合には、商品と本書をご持参、ご提示の上お買い上げの販売店にご依頼ください。

2、期間内でも次の場合には原則として有償修理とさせていただきます。

①使用上の誤り及び不当な修理や改造による故障及び損傷

②お買い上げ後の輸送、落下などによる故障及び損傷

③火事、地震、水害、落雷、その他天変地異、異常電圧、指定外の使用電源(電圧、周波数)などによる故障及び損傷 ④船舶及び車載等に搭載された場合に生ずる故障及び損傷

⑤本書のご提示がない場合

⑥本書にお買い上げ年月日、お客様名の記入のない場合、あるいは字句を書き換えられた場合

3、本書は日本国内において有効です。

4、本書は再発行しませんので大切に保管してください。

発売元

**アイテム株式会社** 〒103-0007東京都中央区日本橋浜町2-60-10浜町公園ビル5F ご相談窓口 TEL:03-5614-9335 FAX:03-3664-9295 URL http://www.iteming.jp Mail info@iteming.jp

20150529